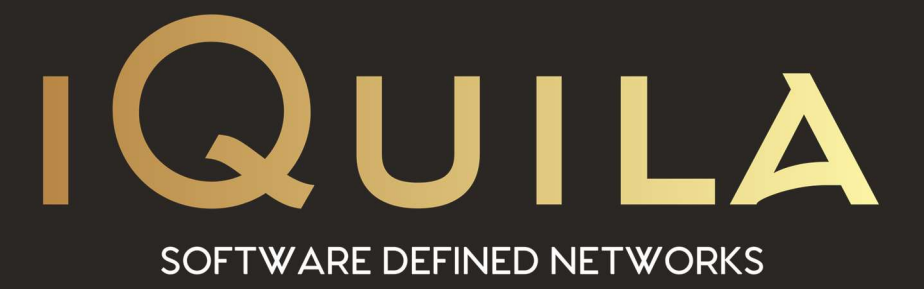

# iQuila Cloud Guide to iQuila 14 Day Trial (Quick Start Guide)

IQ22074r4

This Document Applies to:

iQuila Cloud

www.iQuila.com

## IQ22074

# https://cloud.iquila.com

Welcome to the iQuila Cloud Portal.

Sign in with your account details.

Your username and password are on the email sent when you registered for your 14-day trial.

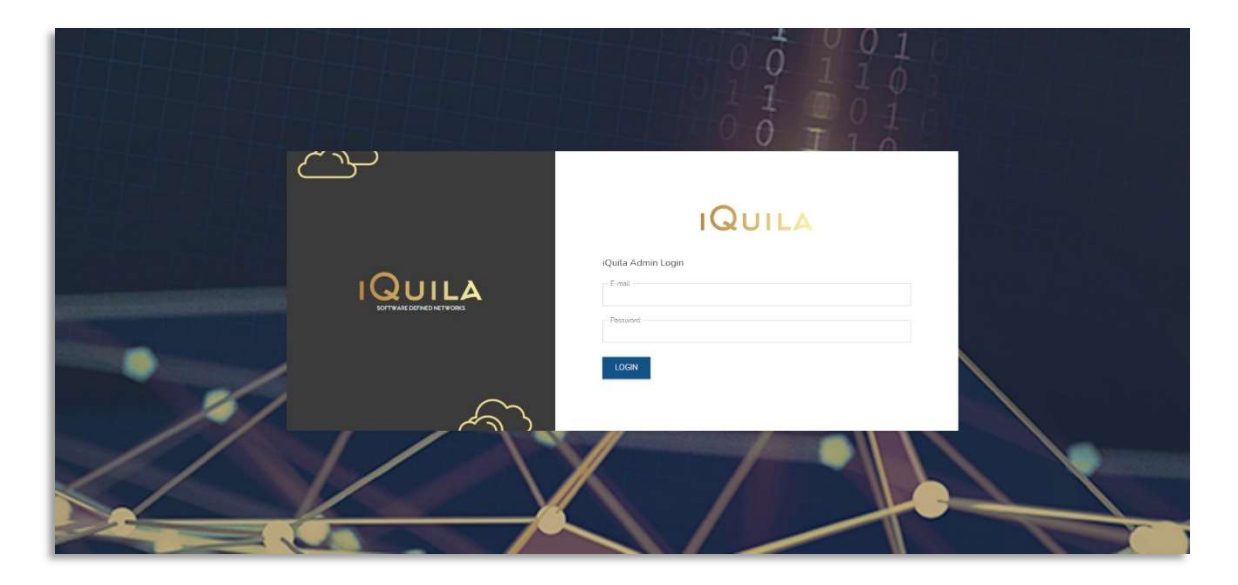

EULA will display only for the first time you log in, scroll down and click I Accept.

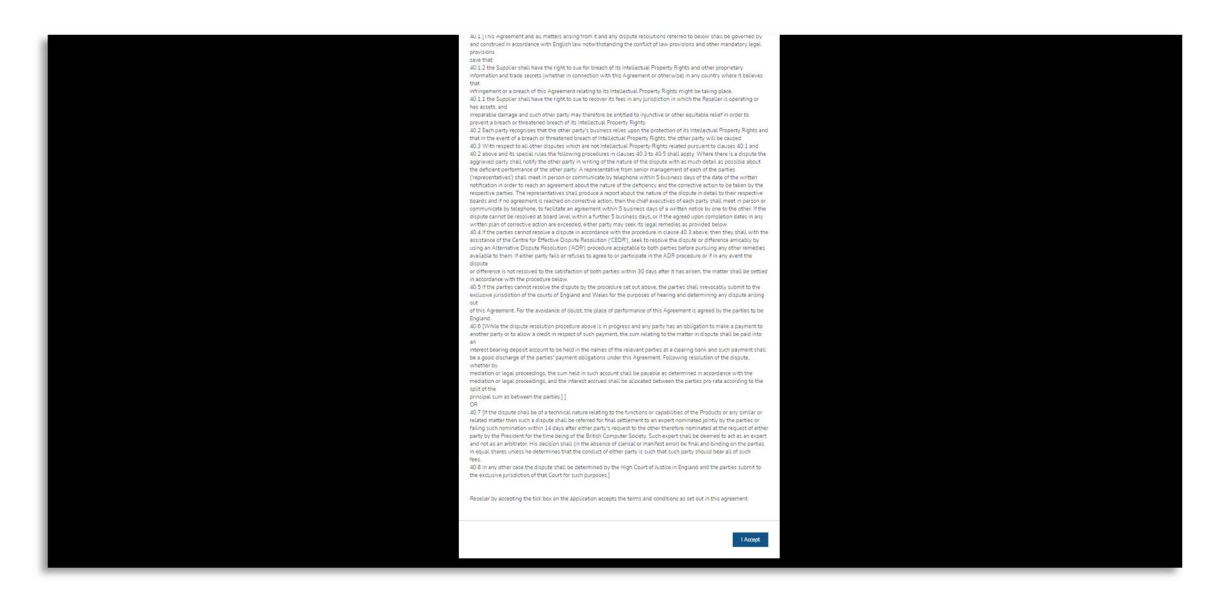

|                              |                       | IQUILA                                       | A.                              |                                      | Cille 22 state trai i |
|------------------------------|-----------------------|----------------------------------------------|---------------------------------|--------------------------------------|-----------------------|
| <br>Company Admin - iQuila D | /EV                   |                                              |                                 |                                      | Sign out              |
| Mitale Graven<br>O           | Ontine Modele Devices | iQuita Dences<br>O                           | Li'd<br>Orden Outla Desens<br>O | Meteors Settings<br>0.8:00<br>0.8:20 | Prize Management      |
| Devices                      |                       | (Claret Southon 200105-1541146) (Section 100 | netues Weise - Candiff )        |                                      | 🔁 🔇 🔕 😒 📾             |
| Device Rame                  | Last Login            | 1 Permission                                 | 1. Date Une                     | Type                                 | (1) Artise [1]        |
|                              |                       |                                              |                                 |                                      |                       |

# Welcome to your Company Portal Dashboard

The first thing is to change the temporary password give in the email and turn on 2 Factor Authorisation. *Both are optional.* 

Go to the top right corner of the screen, to your login name, click on it and you get the option Accounts. Click it and it will open this screen.

| Note:<br>Score<br>Score<br>Sc | La via fueltare<br>Persona<br>International<br>International<br>No. 1. Contract<br>International<br>International<br>Internat |  |
|----------------------------------------------------------------------------------------------------|----------------------------------------------------------------------------------------------------|--|
| San an an an an an an an an an an an an a                                                                                                    |                                                                                                    |  |
|                                                                                                    | -                                                                                                    |  |
|                                                                                                    |                                                                                                    |  |

Just fill in the form on the left-hand side to change your password and click update. To set 2 Factor Authorisation just enter your mobile phone number on the right-hand side and click the switch to the On position, then click update.

#### **Target Devices.**

iQuila uses clients (iQuila Cloud Client) to establish connections, so a client must be installed on each device you wish to connect, including target devices such as company servers.

Target device(s) are the **main device(s)** you want to connect to, such as Company Servers. So the iQuila Client must be first installed on ALL Target devices.

#### Adding your Target Device:

Click on the Add Device button.

- Enter a name for your device. \*
- Enter an email address if you require the device details to be sent to you.
- Enter Password. \*
- Select the device type you wish to set up.
- Click Create.

COD 15 rouis trei 🤅

Copyright iQuila Ltd © 2020

Your Target device has now been added. You will receive an email with details about the device you just created and how to connect it and to the iQuila Cloud. You can add further devices using the exact same method above. Once all the devices you want are added we need to look at how to connect them.

Please refer to the links on the email or on the links below for What to do Next? of your 14-day trial with iQuila Cloud.

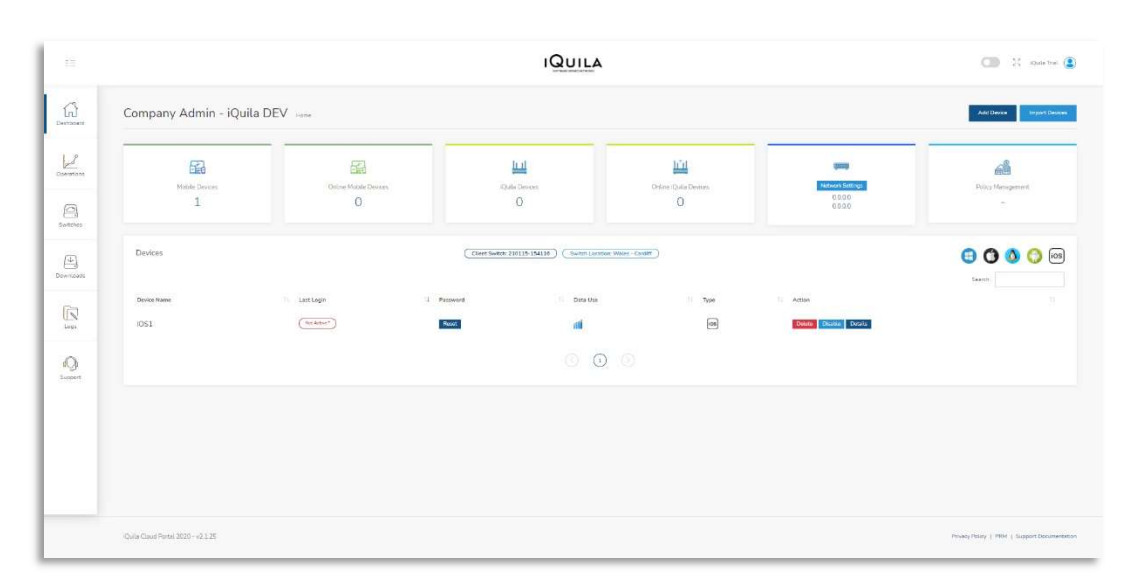

### 14-Day Trial Full Scenario Guide Managing the iQuila Cloud Portal